## Istruzioni per prenotare ricevimento genitori

1. Per poter effettuare la prenotazione del ricevimento con i docenti della classe sarà sufficiente entrare su Argo Famiglia con le credenziali degli alunni e nella schermata iniziale andare sulla sessione SERVIZI CLASSE (come indicato dalla freccia rossa).

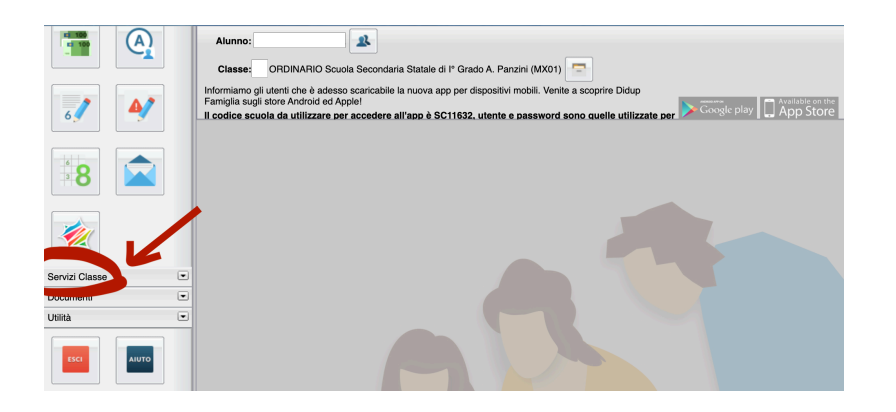

2. Successivamente entrando in servizi classe, cliccare sul pulsante indicato dalla la freccia (permetterà di entrare nel pannello di controllo delle prenotazioni).

| 🗧 😑 🔹 🙈 Registro elet                        | tronico scuola x 🛥 Argo - Famiglia x +                                                                                                    |
|----------------------------------------------|----------------------------------------------------------------------------------------------------|
| $\leftrightarrow$ $\rightarrow$ C $$ portale | eargo.it/argoweb/famiglia/index.jsf# 🗢 🛧 🍳 🖉 🗯 🌘 In pausa) :                                                                                                    |
| 🗰 App 🌀 Gmail 🖸 Yo                           | uTube 💡 Maps 🔄 WebMail PEC - In 🚥 Nuovo Argo didUP 😵 Schooltoon.com   🕐 Compiti di realtà 🛛 👋                                                                                                    |
| ARGO                                         | SCUOLANEXT ISTITUTO COMPRENSIVO STATALE BELLARIA<br>VIA NICOLO" ZENO 21 - BELLARIA IGEA MARINA                                                                                                    |
|                                              | Alunno:<br>Classe: ORDINARIO Scuola Secondaria Statale di l' Grado A. Panzini (MX01)<br>Informanto gli utenti che è adasso scaricabile la nuova app per dispositivi mobili. Venite a scoprire Didup<br>Farmina sugli store Android ed Apple!<br>Podele scuola da utilizzare per accedere all'app è SC11632, utente e password sono quelle utilizzate per Congle play. App Store |
|                                              |                                                                                                    |
|                                              |                                                                                                    |
| Documenti 💌                                  |                                                                                                    |
|                                              |                                                                                                    |

3. Una volta entrati su PRENOTAZIONI RICEVIMENTO andare a cliccare su NUOVA PRENOTAZIONE

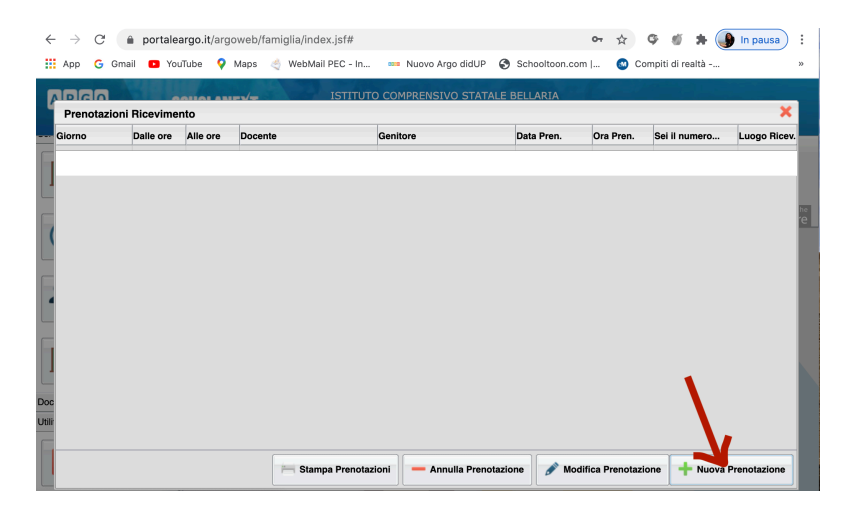

4. Dopo aver cliccato su nuova prenotazione, selezionare il docente della classe con cui si vuole prendere l'appuntamento:

| Pr  |         |                  |                  |                  |             |               |          |       |                     | ×                |
|-----|---------|------------------|------------------|------------------|-------------|---------------|----------|-------|---------------------|------------------|
|     | Nuov    | a Prenotazione   |                  |                  |             |               |          |       |                     | ×                |
| Gio |         | DONDI MATTEO (   | Musica)          |                  |             |               |          |       |                     | cev.             |
| 6/1 | 1       | FERSINO CRISTIA  | NA (Seconda      | Lingua Straniera | a Spagnolo) |               |          |       |                     | <del>Jle.o</del> |
|     | 1       | FRATTA FEDERIC   | A (Geografia,P   | OTENZIAMENT      | 0)          |               |          |       |                     |                  |
|     |         | LEONARDI LINA (I | nglese,EDUC/     | ZIONE CIVICA     | )           |               |          |       |                     |                  |
|     |         | ORABONA MARIA    | LAURA (Relia     | ione)            |             |               |          |       |                     |                  |
|     |         | RICCI SAMANTA (I | Italiano.Storia) | ,                |             |               |          |       |                     |                  |
|     |         | RINALDI PIERGIO  | RGIO (Sostea     | 10)              |             |               |          |       |                     |                  |
|     |         | RINAL DIS ELENA  | (Arte e Immag    | ne)              |             |               |          |       |                     |                  |
|     |         | SAGLIOCCO EBA    | NCESCO (E        | come Eisica)     |             |               |          |       |                     |                  |
|     |         | TIBBO' FRANCES   | CA (Matematic    | a Scienze)       |             |               |          |       |                     |                  |
|     |         |                  | A (Tecnologia    |                  |             |               |          |       |                     |                  |
|     | 2104700 | Della are        | Alle ere         | May Dran         | N Dren      | A postiro dol | Entro II | Lugas | Annotazione         | - 60             |
|     | aiomo   | Dalle ore        | Alle ore         | max Fren.        | N.Fren.     | A partire dai | Entroli  | Luogo | Annotazione         | _                |
|     |         |                  |                  |                  |             |               |          |       |                     |                  |
|     |         |                  |                  |                  |             |               |          |       |                     |                  |
|     |         |                  |                  |                  |             |               |          |       |                     |                  |
|     |         |                  |                  |                  |             |               |          |       |                     |                  |
|     |         |                  |                  |                  |             |               |          |       |                     |                  |
|     |         |                  |                  |                  |             |               |          |       |                     |                  |
|     |         |                  |                  |                  |             |               |          |       | T Nuova Prenotazion | е                |
|     |         |                  | _                |                  | _           |               |          |       |                     |                  |

 Dopo avere selezionato il docente comparirà una schermata nella quale verranno riportate le date di ricevimento che ha selezionato il docente in questione. A questo punto posizionarsi sulla data desiderata e cliccare sul tasto NUOVA PRENOTAZIONE (indicato dalla freccia rossa)

| 0                            | oru .               | renotazione                                                                                |                                                                                     |                                                                           |                        |                                                       |                                      |                                                     |             |
|------------------------------|---------------------|--------------------------------------------------------------------------------------------|-------------------------------------------------------------------------------------|---------------------------------------------------------------------------|------------------------|-------------------------------------------------------|--------------------------------------|-----------------------------------------------------|-------------|
|                              | D                   | ONDI MATTEO                                                                                | (Musica)                                                                            |                                                                           |                        |                                                       |                                      |                                                     |             |
| # 👤                          | F                   | ERSINO CRIST                                                                               | IANA (Second                                                                        | a Lingua Stranie                                                          | ra Spagnolo)           |                                                       |                                      |                                                     |             |
| 1                            | F                   | RATTA FEDER                                                                                | ICA (Geografia                                                                      | ,POTENZIAMEN                                                              | ITO)                   |                                                       |                                      |                                                     |             |
| 2                            | υ                   | EONARDI LINA                                                                               | (Inglese,EDU                                                                        | CAZIONE CIVIC                                                             | A)                     |                                                       |                                      |                                                     |             |
|                              | o                   | RABONA MAR                                                                                 | IA LAURA (Rel                                                                       | igione)                                                                   |                        |                                                       |                                      |                                                     |             |
| 1                            | R                   | ICCI SAMANTA                                                                               | (Italiano,Stori                                                                     | a)                                                                        |                        |                                                       |                                      |                                                     |             |
|                              | В                   | INALDI PIERGI                                                                              | ORGIO (Soste                                                                        | ano)                                                                      |                        |                                                       |                                      |                                                     |             |
|                              |                     |                                                                                            |                                                                                     | <b>U</b> ,                                                                |                        |                                                       |                                      |                                                     |             |
|                              | В                   | INALDIS ELEN                                                                               | A (Arte e Imma                                                                      | agine)                                                                    |                        |                                                       |                                      |                                                     |             |
|                              | R                   | INALDIS ELEN                                                                               | A (Arte e Imma<br>ANCESCO (Er                                                       | igine)<br>ducazione Fisica                                                | )                      |                                                       |                                      |                                                     |             |
| 2                            | R<br>S              | INALDIS ELEN<br>AGLIOCCO FR                                                                | A (Arte e Imma<br>ANCESCO (Er                                                       | agine)<br>ducazione Fisica                                                | )                      |                                                       |                                      |                                                     |             |
| 2                            | R<br>S              | INALDIS ELEN<br>AGLIOCCO FR<br>IRRO' FRANCE                                                | A (Arte e Imma<br>ANCESCO (Er<br>SCA (Matema<br>21NA (Tecnolog                      | agine)<br>ducazione Fisica<br>tica,Scienze)<br>ia)                        | )                      |                                                       |                                      |                                                     |             |
| Giorne                       | R<br>S<br>Z         | INALDIS ELEN<br>AGLIOCCO FR<br>IRRO' FRANCE<br>IPPO GIUSEPF<br>Dalle ore                   | A (Arte e Imma<br>ANCESCO (Er<br>SCA (Matema<br>PINA (Tecnolog<br>Alle ore          | agine)<br>ducazione Fisica<br>tica,Scienze)<br>ia)<br>Max Pren,           | )<br>N.Pren.           | A partire dal                                         | Entro II                             | Luogo                                               | Annotazione |
| Giorna<br>16/11/2            | R<br>S<br>Z<br>2020 | INALDIS ELEN<br>AGLIOCCO FR<br>IRRO' FRANCE<br>IPPO GIUSEPF<br>Dalle ore<br>09:05          | A (Arte e Imma<br>ANCESCO (Er<br>SCA (Matema<br>PINA (Tecnolog<br>Alle ore<br>10:05 | agine)<br>ducazione Fisica<br>tica,Scienze)<br>ia)<br>Max Pren.<br>4      | )<br>N.Pren.<br>2      | A partire dai                                         | Entro II<br>15/11/2020               | Luogo<br>meet.google.com/ait-ibob<br>quq            | Annotazione |
| Giorna<br>16/11/2<br>23/11/2 | R<br>S<br>Z<br>2020 | INALDIS ELEN<br>AGLIOCCO FR<br>IRRO' FRANCE<br>IPPO GIUSEPF<br>Dalle ore<br>09:05<br>09:05 | A (Arte e Imma<br>ANCESCO (Er<br>SCA (Matema<br>PINA (Tecnolog<br>Alle ore<br>10:05 | agine)<br>ducazione Fisica<br>tica,Scienze)<br>ia)<br>Max Pren.<br>4<br>4 | )<br>N.Pren.<br>2<br>0 | A partire dal<br>10/11/2020 08:00<br>17/11/2020 08:00 | Entro II<br>15/11/2020<br>22/11/2020 | Luogo<br>meet.google.com/ait-ibob<br>quq<br>quq guq | Annotazione |

6. Infine si aprirà una schermata di riepilogo dove dovrete confermare email (**Utilizzare la mail istituzionale del figlio/a**) e il vostronumero di telefono.

Si ricorda che per poter accedere al colloquio sarà sufficiente andare su GMeet dall'account istituzionale del figlio/a e digitare come **codice riunione "profcognomemateria"** (es.: profrossimatematica)

Per i docenti che hanno previsto il colloquio telefonico provvederanno loro stessi a contattarvi al numero di telefono da voi indicato il giorno e l'ora della vostra prenotazione (che dovrà essere effettuata secondo i passaggi indicati sopra)